JCYF Online Registration Instructions Use Chrome Edge will not work(others are unknown)

Can use a Showorks Passport Account Will save info from year to year and can use across fairs

**\*** Are required fields

If you don't get to a point and save a cart or checkout, it will not save the exhibitor

# Poultry

Must input # of chicks wanted on division entry page (this is the total birds) Birds must be added in multiples of 25 on Items Page

Make sure the number of chicks wanted and the number purchased are the same

# ShoWorks Passport

| oWorks Passport                                                                                                    | 🎢 Home 🗧 🗮 List of Fairs 🗧 Å My Account |
|----------------------------------------------------------------------------------------------------|-----------------------------------------|
| Your Passport Account                                                                                                    |                                         |
| Login:<br>ShoWorks Passport is a way of creating one exhibitor account to keep year-after-year and use across all fairs and shows that use ShoWorks. | 26                                      |
| Passport User Name<br>(or e-mail)<br>I don't yet have a ShoWorks Passport but want to create one                                                     |                                         |
| Continue 🔶                                                                                                    |                                         |
|                                                                                                    |                                         |

| hc | Works Passport                                                                                       |                                   | 😤 Home >                                                                                                    | ■ List of Fairs → | Account |
|----|----------------------------------------------------------------------------------------------------|-----------------------------------|----------------------------------------------------------------------------------------------------|-------------------|---------|
|    | Your Passport Account                                                                                |                                   |                                                                                                    |                   |         |
|    | Confirm Passport Information:<br>The following information is currently associated with your ShoWork | ks Passport. You may make changes | by clicking the <b>Edit Information</b> button at the bottom. Any changes you make is only reflected in future entries you make in a fair. |                   | ×       |
|    | Username                                                                                             | markusbonnot                      |                                                                                                    |                   |         |
|    | First Name                                                                                           | Markus                            |                                                                                                    |                   |         |
|    | Last Name                                                                                            | Bonnot                            |                                                                                                    |                   |         |
|    | Pay premiums to                                                                                      |                                   |                                                                                                    |                   |         |
|    | Address                                                                                              |                                   |                                                                                                    |                   |         |
|    | Address 2                                                                                            |                                   |                                                                                                    |                   |         |
|    | City                                                                                                 |                                   |                                                                                                    |                   |         |
|    | State                                                                                                |                                   |                                                                                                    |                   |         |
|    | Zip Code                                                                                             |                                   |                                                                                                    |                   |         |
|    | County                                                                                               |                                   |                                                                                                    |                   |         |
|    | Country                                                                                              |                                   |                                                                                                    |                   |         |
|    | Phone                                                                                                |                                   |                                                                                                    |                   |         |
|    | e-mail                                                                                               |                                   |                                                                                                    |                   |         |
|    | Date of Birth                                                                                        |                                   |                                                                                                    |                   |         |

# ShoWorks Passport

#### 🕋 Home 🖇 🗮 List of Fairs 🔉 💄 My Account

| Your Passport Account                                                                                                    |                                                                                                    |
|----------------------------------------------------------------------------------------------------|----------------------------------------------------------------------------------------------------|
|                                                                                                    |                                                                                                    |
| Personal Information                                                                                                    |                                                                                                    |
| Welcome Markus Bonnot (markusbonnot)                                                                                                    | Sign out of Passport<br>Edit Info<br>Check-in                                                                      |
| Activity                                                                                                    |                                                                                                    |
| Member Since:<br>O Last Updated:<br>Click                                                                                                    | 12/14/2022 2:10:14 PM<br>12/14/2022 2:10:14 PM<br>Unavailable                                                      |
| No entries have been relimed by Here as in any fair that you have participated in, either click the button 'Cl<br>with your Passon account.<br>Click here to see a list of all fairs that are compatible with ShoWorks Passport including links to those fairs that are actively ta | laim Entries' above, or simply login to a fair's ShoWorks online entries (if active) while logged in aking logins. |

ShoWorks by Gladstone Inc. © C ... About Gladstone | Privacy Policy | Copyright Info | Company Products Gladstone Inc. is not responsible for content posted by fairs. © Gladstone Inc. All rights reserved.

| oWorks Passport                        |   |            |              |            | 👫 Home 🚿          | List of Fairs | > 🐣 My Account |
|----------------------------------------|---|------------|--------------|------------|-------------------|---------------|----------------|
| Fairs that accept ShoWorks Passport    |   |            |              |            |                   |               |                |
| ····                                   |   |            |              |            |                   | jacks         | on             |
| Fair                                   | ÷ | State/Prov | \$<br>Active | \$<br>Open | $\Leftrightarrow$ | Close         | ÷              |
| FL                                     |   |            |              |            |                   |               |                |
| Greater Jacksonville Agricultural Fair |   | FL         | Closed       | 08/01/2022 |                   | 11/06/20      | 022            |
| ок                                     |   |            |              |            |                   |               |                |
| Jackson County Fair & Livestock Show   |   | ОК         | Closed       | 01/31/2022 |                   | 03/31/20      | 022            |
| OR                                     |   |            |              |            |                   |               |                |
| Jackson County 4-H                     |   | OR         | ×            | 12/16/2022 |                   | 08/31/20      | 023            |
| TX                                     |   |            |              |            |                   |               |                |
| Jackson County Youth Fair              |   | TX         | Closed       | 04/01/2023 |                   | 10/14/20      | 023            |

| On-<br>Jackso                             | line Entries<br>n County Youth Fair                                                   |                                                               |                                             |                              | 🖶 Home | 🚨 Sign In |
|-------------------------------------------|---------------------------------------------------------------------------------------|---------------------------------------------------------------|---------------------------------------------|------------------------------|--------|-----------|
| >><br>••••••••••••••••••••••••••••••••••• | 1 2<br>Register Entries                                                               | Items Rev                                                     | jew Pay                                     | Confirm                      |        |           |
|                                           | Registration                                                                          |                                                               |                                             |                              |        |           |
|                                           | <b>Exhibitor Information</b><br>Please provide the following information and click th | e <b>Continue</b> button at the bottom. Information submitted | may not be reflected in the local office fo | or a delayed period of time. |        | ×         |
|                                           | First Name                                                                            | Jenny                                                         |                                             |                              |        |           |
|                                           | Last Name                                                                             | Johnson An                                                    | y fields with a blue                        | star must be comple          | eted   |           |
|                                           | Password 🧚                                                                            |                                                               |                                             |                              |        |           |
|                                           | Re-type Password 🌲                                                                    |                                                               |                                             |                              |        |           |
|                                           | Address 🗱                                                                             | 1234 Anydrive Way                                             |                                             |                              |        |           |
| CONTRACT OF                               | Address2                                                                              |                                                               |                                             |                              |        |           |
| S.W.                                      | City 🍁                                                                                | Anytown                                                       |                                             |                              |        |           |
| https://jackso                            | on.fairwire.com/exhibitor.aspx?force=True#                                            |                                                               |                                             |                              |        |           |

| City 🗱             | Anytown                 |                                                                                   |
|--------------------|-------------------------|-----------------------------------------------------------------------------------|
| State/Prov 🗱       | TX                      |                                                                                   |
| Postal Code 🗱      | 12345                   |                                                                                   |
| Phone Number 🗱     | <b>%</b> (123) 456-7890 |                                                                                   |
| e-mail <b>*</b>    | anyemail@anyservice.com |                                                                                   |
| Re-type e-mail 🗱   | anyemail@anyservice.com | If an option is not available, ie your school is                                  |
| School 🗱           | Edna High ~             | not listed, just select one and email<br>auction@jcyf.org with exhibitor name and |
| Grade 🗱            | 9                       | what needs to be corrected.                                                       |
| Date of Birth 🗱    | 1/1/2008                |                                                                                   |
| Payee SSN or EIN 🗱 | 123-45-6789             | Check box if this is an EIN and not SS#                                           |
| Tshirt Size 🗱      | AXL ~                   | T Shirt size is a drop down                                                       |
|                    | Continu                 | e 🗲                                                                               |
|                    |                         |                                                                                   |

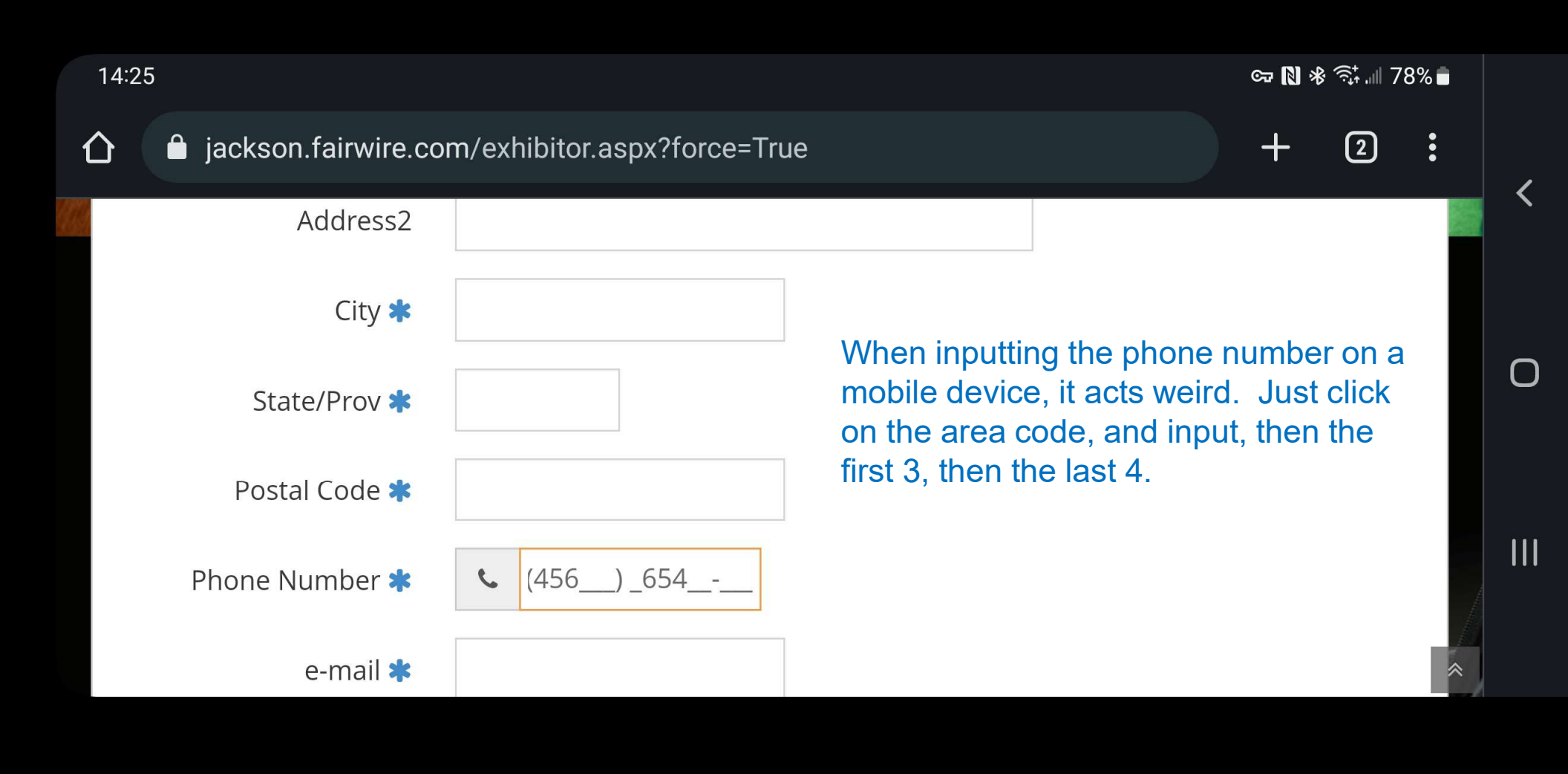

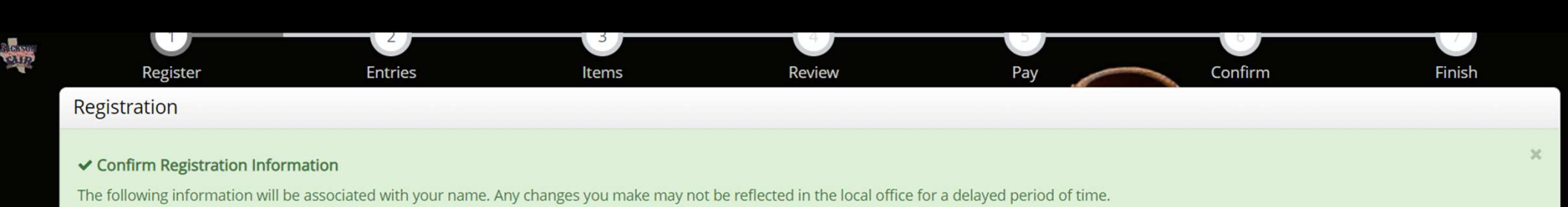

| First Name  | Jenny                   |
|-------------|-------------------------|
| Last Name   | Johnson                 |
| Address     | 1234 Anydrive Way       |
| Address 2   |                         |
| City        | Anytown                 |
| State/Prov  | ТХ                      |
| Postal Code | 12345                   |
| Phone       | (123) 456-7890          |
| e-mail      | anyemail@anyservice.com |
| School      | Edna High               |

| City                    | Anytown                 |
|-------------------------|-------------------------|
| State/Prov              | TX                      |
| Postal Code             | 12345                   |
| Phone                   | (123) 456-7890          |
| e-mail                  | anyemail@anyservice.com |
| School                  | Edna High               |
| Grade                   | 9                       |
| Exhibitor Date of Birth | 1/1/2008                |
| Payee SSN or EIN        | 123-45-6789             |
| Tshirt Size             | AXL                     |
|                         |                         |

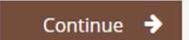

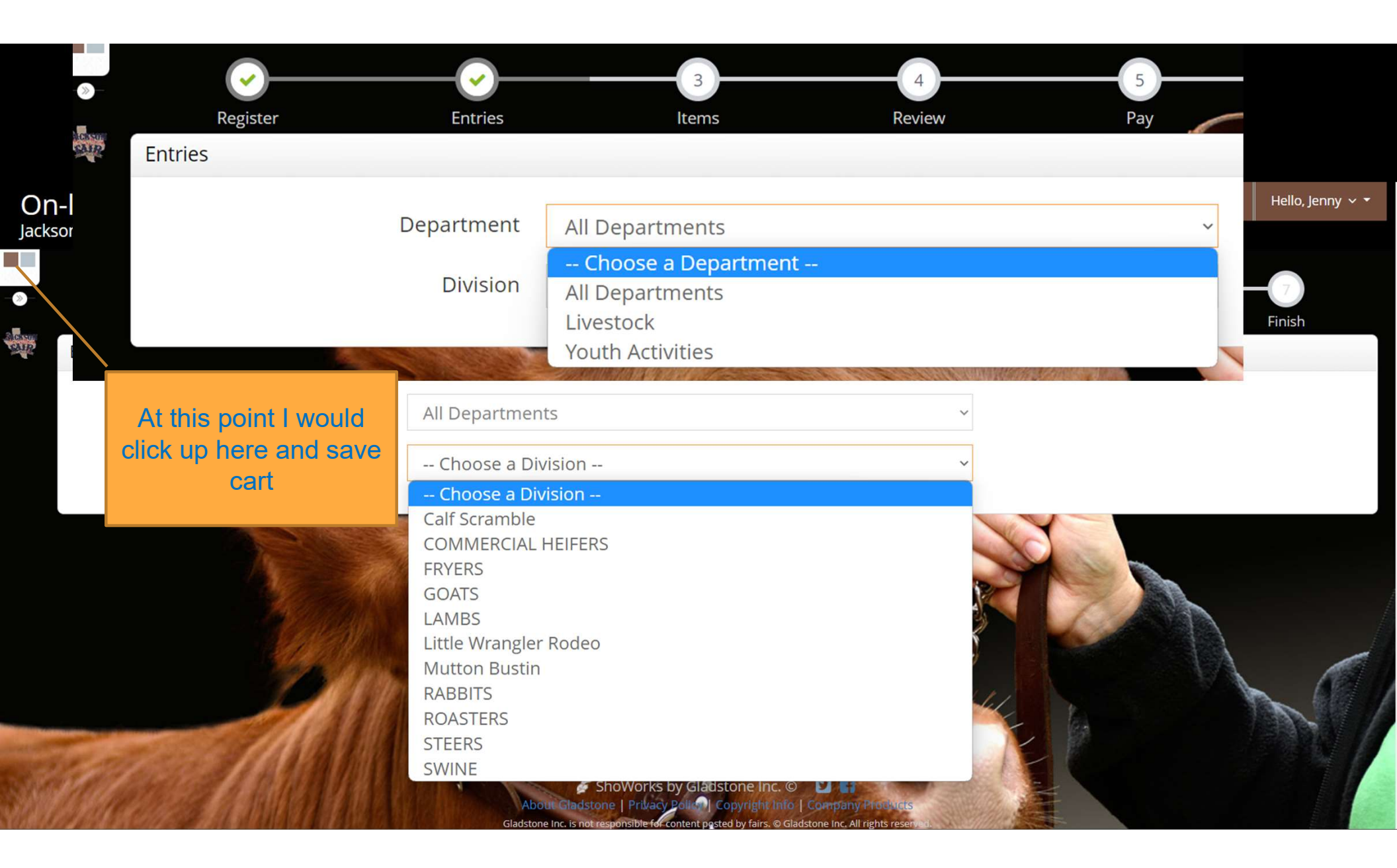

| Dn-li | ine Entries                    |                           |                       |                     |          |         | 🖀 Home | Hello, Jenny 🗸 🔻 |
|-------|--------------------------------|---------------------------|-----------------------|---------------------|----------|---------|--------|------------------|
|       | Register                       | Entries                   |                       |                     | 5<br>Pay | Confirm |        |                  |
| E     | Entries                        |                           |                       |                     |          |         |        |                  |
| 9     | Special Instructions:          |                           |                       |                     |          |         |        | ж                |
| F     | Additional birds may be purcha | sed in increments of 25 o | on the #3 Items Page. |                     |          |         |        |                  |
|       | * required                     |                           |                       |                     |          |         |        |                  |
|       |                                | Department                | All Departments       |                     | ~        |         |        |                  |
|       |                                | Division                  | FRYERS                |                     | ~        |         |        |                  |
|       |                                | Club 🗱                    | Lavaca 4H             |                     | ~        |         |        |                  |
| -     |                                | # of Chicks 🗱             | 75                    |                     |          |         |        |                  |
| R.    |                                |                           |                       | Add Entry to Cart 🖌 |          |         |        |                  |

# Jackson County Youth Fair

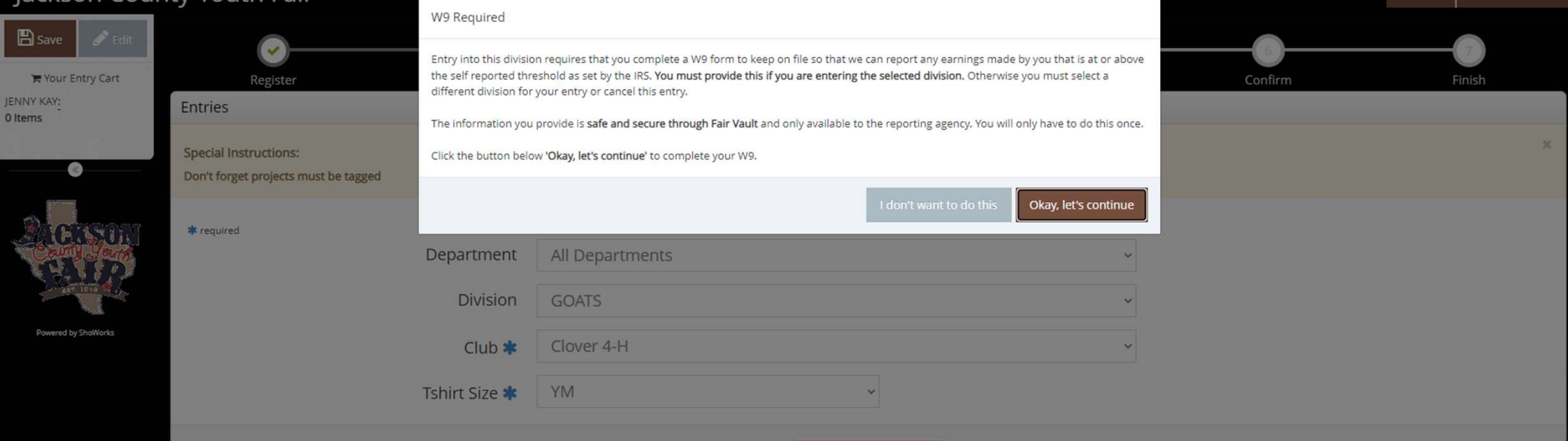

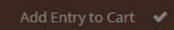

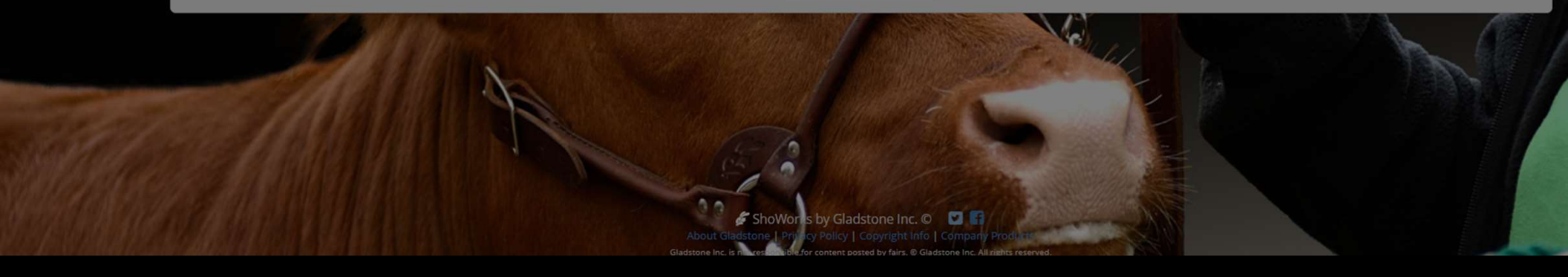

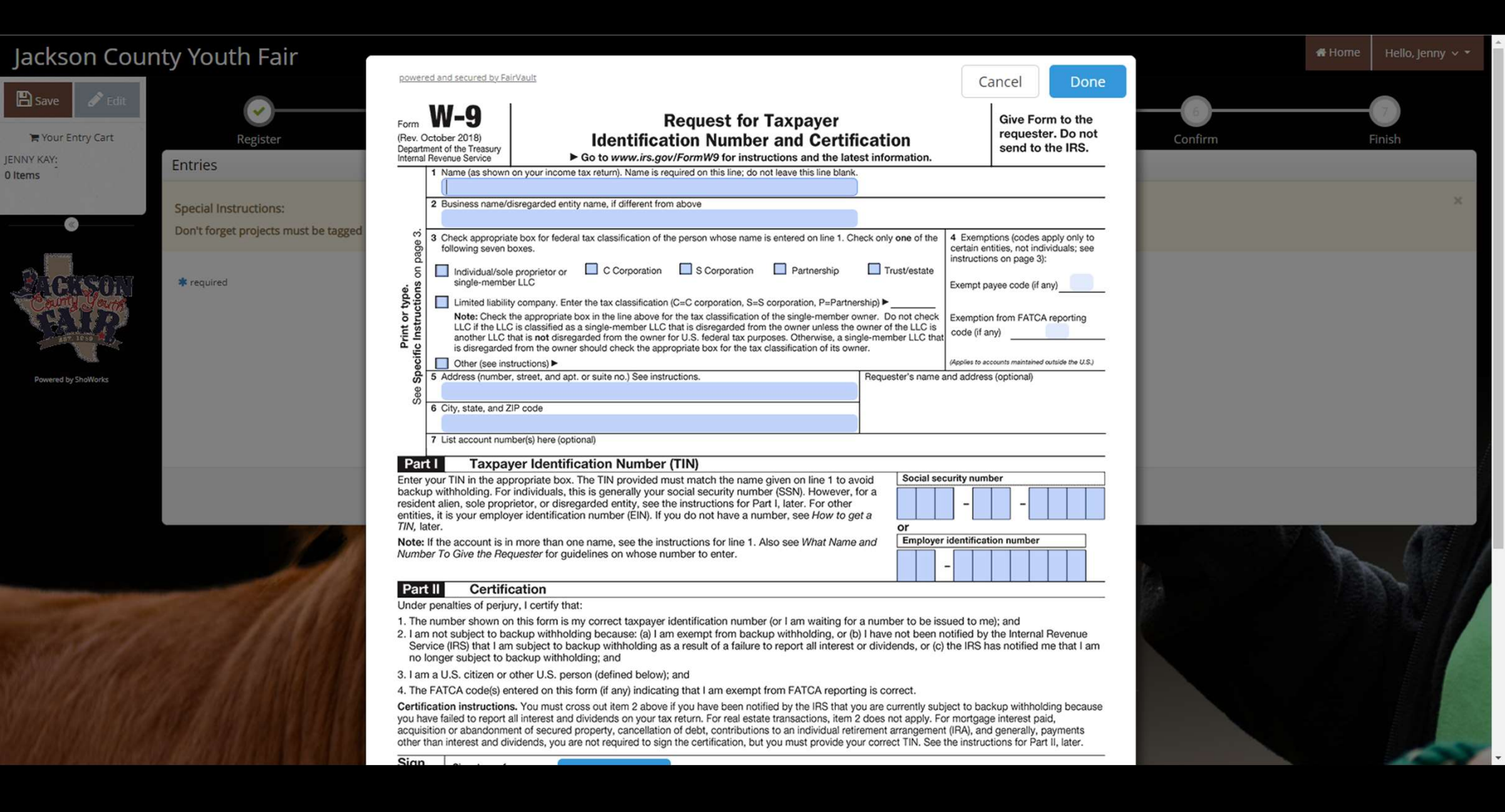

| ackson Coun                                                                                                    | ty Youth Fair                                                                                                    |                                                        |              |                              |              |         | A Home | Hello, Jenny 🗸 🕈 |
|----------------------------------------------------------------------------------------------------|----------------------------------------------------------------------------------------------------|--------------------------------------------------------|--------------|------------------------------|--------------|---------|--------|------------------|
| 🖹 Save 💉 Edit                                                                                                    | $\overline{\mathbf{e}}$                                                                                                    | <u> </u>                                               | 3            | 4                            | 5            | 6       |        | 7                |
| Your Entry Cart                                                                                                    | Register                                                                                                    | Entries                                                | ltems        | Review                       | Pay          | Confirm | F      | inish            |
| 0ASTERS\$55.00<br>tems \$55.00                                                                                                    | Choose Quantities                                                                                                    |                                                        |              |                              |              |         |        |                  |
| TAL \$55.00                                                                                                    | Select the quantities for any items you w                                                                                                    | ish to add by clicking the + and - buttons, then click | 'Continue'.  |                              |              |         |        | ~                |
| (%)                                                                                                    |                                                                                                    |                                                        |              |                              |              |         |        |                  |
|                                                                                                    | Foo Itoms                                                                                                    | Amount                                                 | Otv          | Total                        |              |         |        |                  |
| County Sound                                                                                                    | Fryers - 25                                                                                                    | \$46.25                                                | 0 + -        | \$0.00                       |              |         |        |                  |
| 1000 M                                                                                                    | Fryers - 50                                                                                                    | \$92.50                                                | 0 + -        | \$0.00                       |              |         |        |                  |
| Powered by ShoWorks                                                                                                    | Fryers - 75                                                                                                    | \$138.75                                               | 0 + -        | \$0.00                       |              |         |        |                  |
|                                                                                                    | Roasters - 25                                                                                                    | \$150.75                                               | 0 + -        | \$0.00                       |              |         |        |                  |
|                                                                                                    | 25 chicks<br>Roasters - 50                                                                                                    | \$40.23                                                |              | \$0.00                       |              |         |        |                  |
|                                                                                                    | 50 chicks                                                                                                    | \$92.50                                                | 0            | \$0.00                       |              |         |        |                  |
|                                                                                                    | 75 chicks                                                                                                    | \$138.75                                               | 0 + -        | \$0.00                       |              |         |        |                  |
|                                                                                                    |                                                                                                    |                                                        |              |                              |              |         |        |                  |
| the mail                                                                                                    |                                                                                                    |                                                        |              | Continue                     |              |         |        |                  |
| a stall                                                                                                    | CELAN IV                                                                                                    |                                                        |              | -70 Male 1                   | Same and     |         |        |                  |
| an state of the second second s |                                                                                                    |                                                        | and a        |                              | and a second |         |        |                  |
| 675 1826466                                                                                                    | THE REAL PROPERTY OF THE PARTY OF THE PARTY |                                                        | About Gladst | ShoWorks by Gladstone Inc. © |              |         |        |                  |

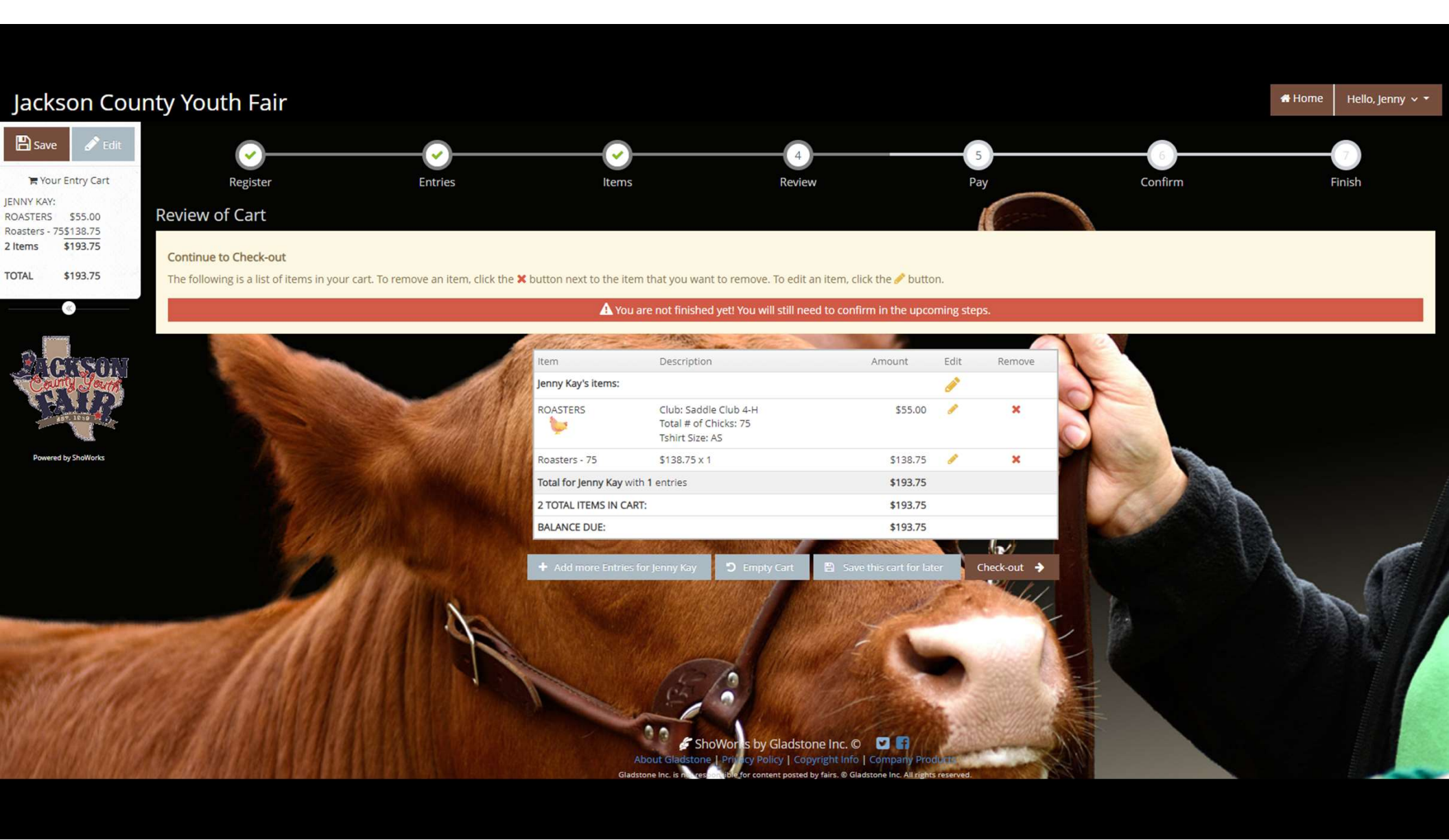

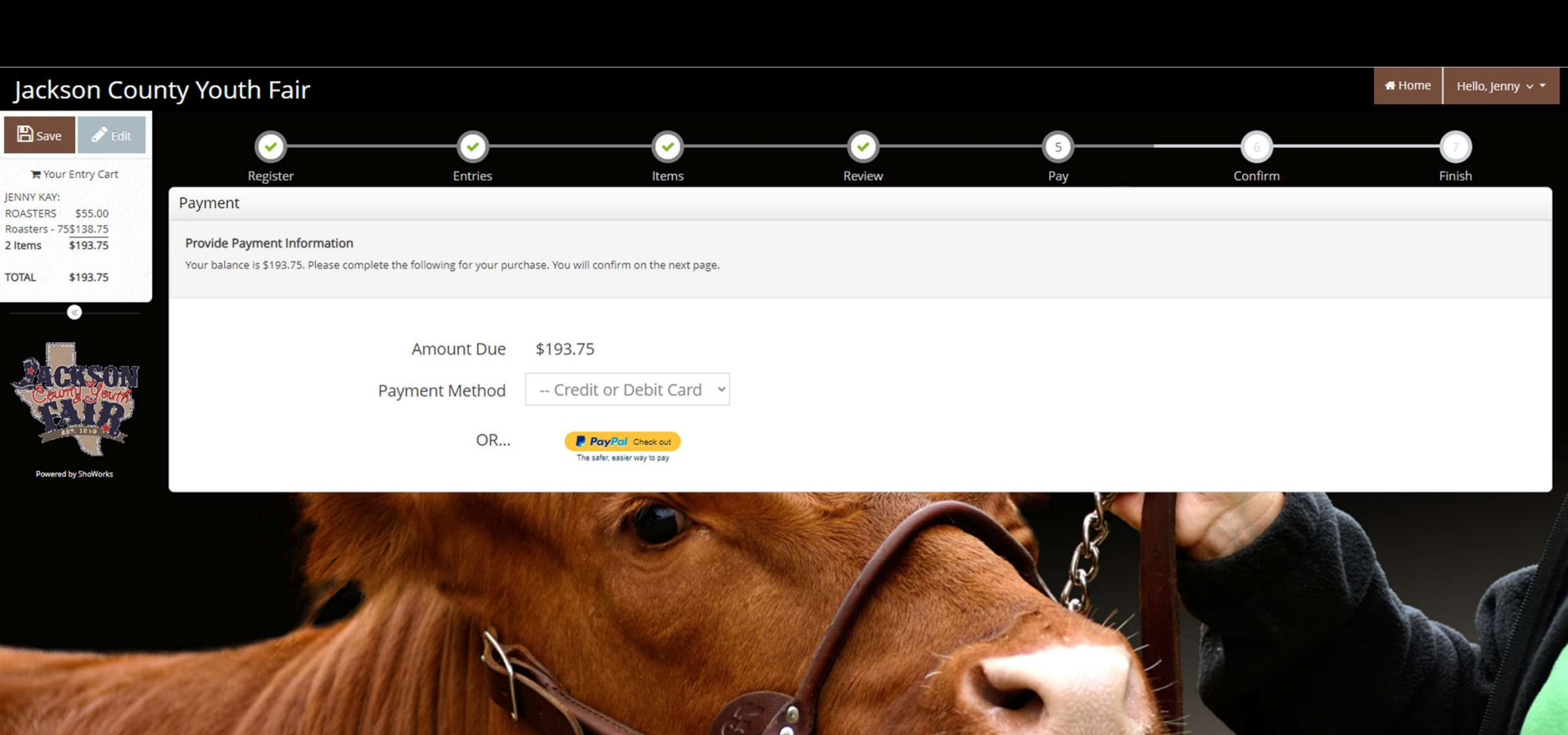

ShoWort's by Gladstone Inc. © If About Gladstone | Privicy Policy | Copyright Info | Company Produ

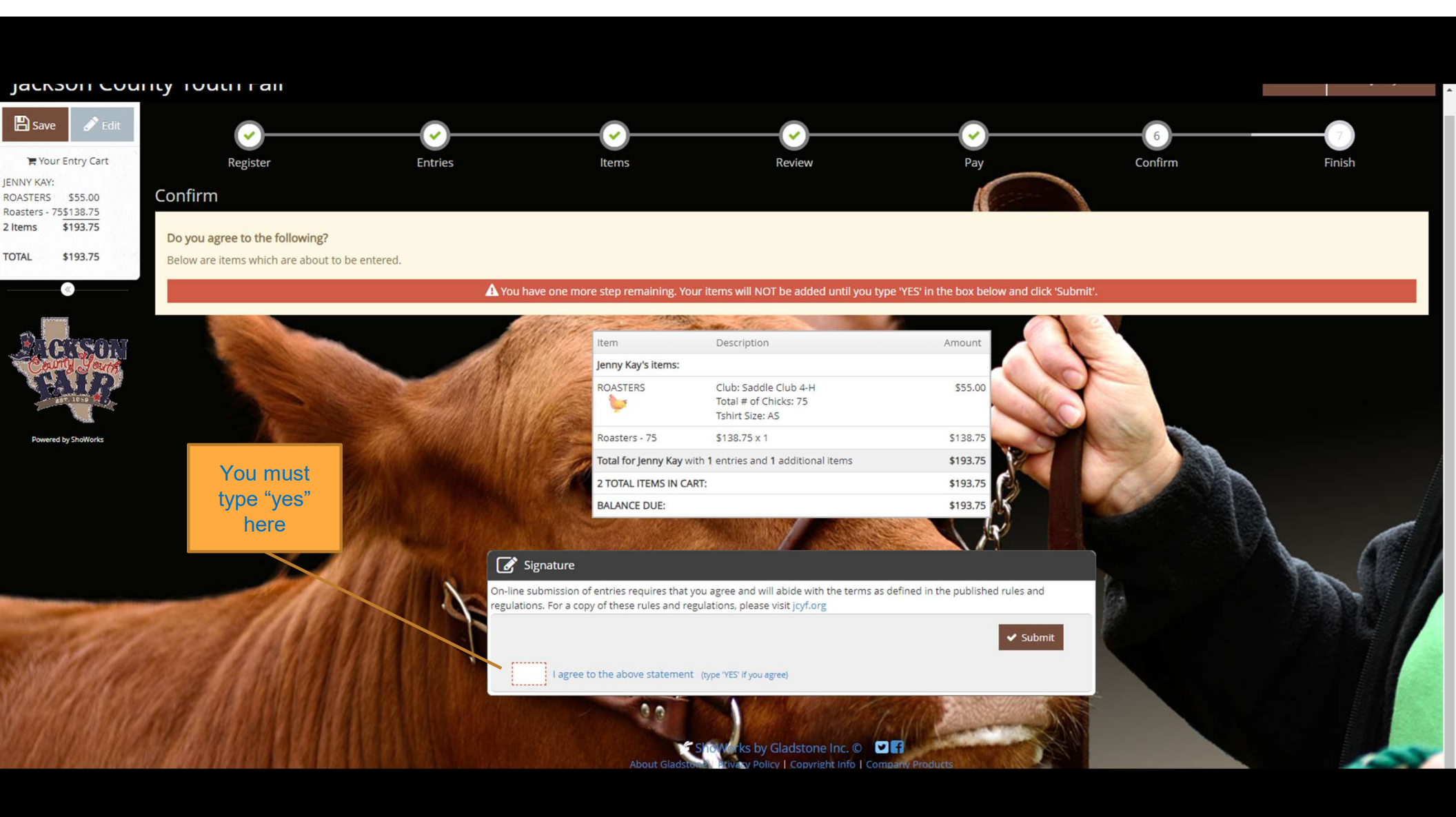

# Completed!

#### ✓ Submission Successful

Below is a summary of your transaction. You should print a detailed version at this time for your records or include in any correspondence.

|                                    | Transact            | ion Summary for Jackson County Youth Fair   |    |
|------------------------------------|---------------------|---------------------------------------------|----|
|                                    | Confirmati<br>ID:   | on jackson-<br>2342105126962                |    |
| 100                                | Total Exhibitors:   | 1                                           |    |
|                                    | Total Entries:      | 1                                           |    |
|                                    | Total Additional It | ems: 1                                      |    |
| Commission March                   | Transaction Time:   | 12/8/2022 10:51:26 AM                       |    |
| Mangara Mantul                     | Transaction Amou    | nt: \$193.75                                |    |
|                                    | Transaction Paym    | ent: \$0.00                                 |    |
| AND COMPANY UN                     | Transaction Balan   | ce: \$193.75                                |    |
| SPRINGPARTICE AS LE                | Also email a co     | ny of my recent to: anyemail@anyservice.com |    |
| ANNAN <b>MAT</b> INA DA CA         |                     | by of my receipt to, anyemaneanyservice.com | 21 |
| 15.05% <i>5.000%16.01</i> 13.5.65% | 🖶 Print I           | Detailed Receipt Finish 🔶                   |    |

1

| Jack                                                                                                    | Son County Yo<br>On-line Entries Receip | uth Fair     |                  |  |  |
|----------------------------------------------------------------------------------------------------|-----------------------------------------|--------------|------------------|--|--|
| ITEM                                                                                                    | DESCRIPTION                             | WEN#         | AMOUNT           |  |  |
| FRYERS                                                                                                    | Club: Lavaca 4H<br># of Chicks: 75      | 3F3CE5       | \$101.25         |  |  |
| Additional Fryers - 25                                                                                                    | \$46.25 x 2                             |              | \$92.50          |  |  |
| Total for Jenny Johnson with 1 entr<br>Address: 1234 Anydrive Way<br>City: Anytown<br>State/Prov: TX<br>Postal Code: 12345<br>Phone: (123) 456-7890<br>e-mail: anyemail@anyservice.com<br>School: Edna High<br>Grade: 9<br>DOB: 1/1/2008<br>SSN/EIN (protected): xxx-xx-xxxx<br>Tshirt Size: AXL                                                                                                    | ies and <b>1</b> additional items       |              |                  |  |  |
| TOTAL:                                                                                                    | \$193.75                                |              |                  |  |  |
| PAYMENTS:                                                                                                    | \$0.00                                  | PROKCON      |                  |  |  |
| BALANCE DUE:                                                                                                    | \$193.75                                | County Yours | 12267763         |  |  |
| EXHIBITOR NAME:                                                                                                    | Jenny Johnson                           | TALL .       | 22.242           |  |  |
| CONFIRMATION ID:                                                                                                    | jackson-2342105126962                   |              | 0325342          |  |  |
| TRANSACTION TIME:                                                                                                    | 12/8/2022 10:51:26 AM                   |              |                  |  |  |
| This receipt does not guarantee an animal is eligible to show. The entry process is a two-step processYou must enter online(here) for JCYF and you must present the animal for validation(tagging) at the times listed in the rules book. Tagging an animal does not register the exhibitor for the show entry. Also, completing this online registration does not register a hoofed animal without the tagging requirement. |                                         |              |                  |  |  |
| Jackson County Youth Fair<br>On-line Entries Receipt Summary                                                                                                    |                                         |              |                  |  |  |
| 2 TOTAL ITEMS IN CART:                                                                                                    |                                         |              | \$193.75         |  |  |
| PAYMENTS:                                                                                                    |                                         |              | -\$0.00          |  |  |
| BALANCE DUE:                                                                                                    |                                         |              | \$193.75         |  |  |
| CONFIRMATION ID:                                                                                                    |                                         | jacks        | on-2342105126962 |  |  |
|                                                                                                    | Transaction Time: 12/8/2022 10:51       | 26 AM        |                  |  |  |

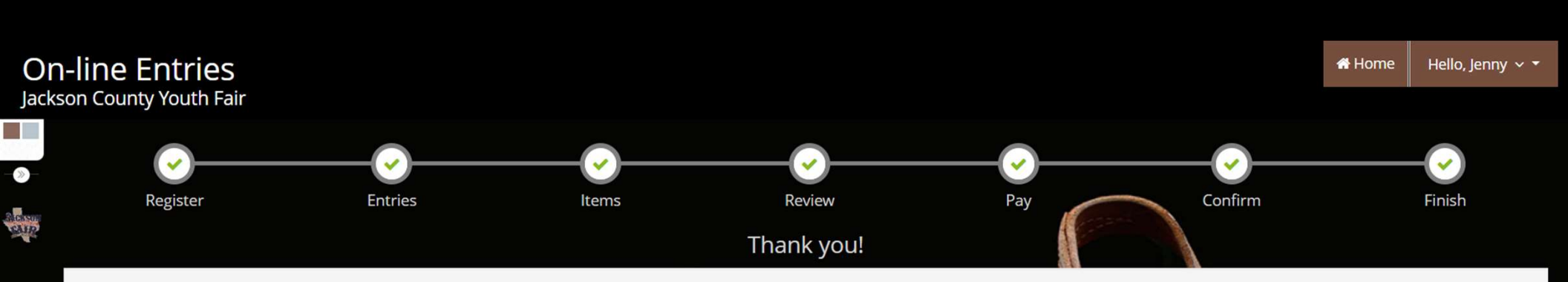

Your items were submitted and will be processed by the fair office shortly. All items must be approved before final acceptance into the fair.

You may also go to your account to review this and past transactions as well as choose other printing options. To do this click 'Go to My Account Summary'.

### We value your feedback!

Would you take a second to let us know your experience with this website?

# Rate your experience:

습습습습

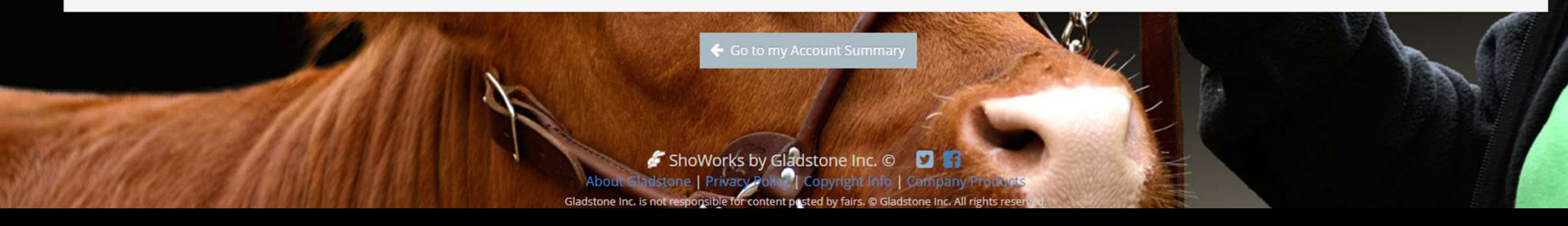